## 重補修選課流程圖

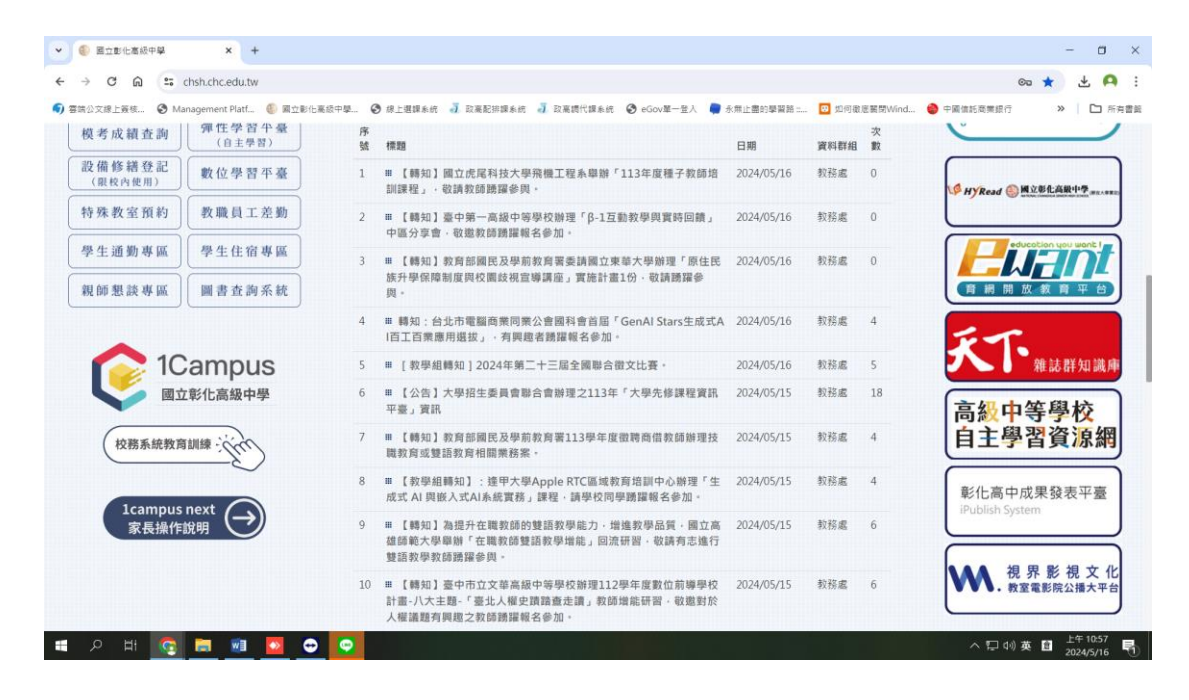

### 學校首頁→師生專區→1Campus 按選進入

| 端公文線上簽 | ·核 🔇 Management Platf 🍥 國立彰化高級中學                            | G 登入 - Google 帳戶 - Google Chrome - □ ×                                                                               |
|--------|-------------------------------------------------------------|----------------------------------------------------------------------------------------------------|
|        |                                                             | 25 accounts.google.com/v3/signin/identifier?opparams=%253F&dsh=S1761877879%3A1                                       |
|        | 1Campus           智慧校園整合服務                                  | G新版 Google 登入頁面現已推出新版登入頁面正式登場,帶來煥然一新 瞭解詳情 關閉 的設計風格                                                                   |
|        |                                                             | G 使用 Google 帳戶登入                                                                                                    |
|        |                                                             | 登入<br>繼續使用「 <b>ischool.com.tw</b> 」                                                                                  |
|        | 數迎使用<br>智慧校園整合服務<br>1Campus將為您帶來多樣貌的整合服務<br>立即登入/註冊以取得最佳體驗! | 電子郵件地址或電話號碼<br>忘記電子郵件地址?                                                                                             |
|        | ▲ ● ● ● ● ● ● ● ● ● ● ● ● ● ● ● ● ● ● ●                     | 如要繼續進行,Google 會將您的姓名、電子郵件地址、語言偏好設定<br>和個人資料相片提供給「ischool.com.tw」。 使用這個應用程式前,<br>請先詳閱「ischool.com.tw」的《隱私權政策》及《服務條款》。 |
|        |                                                             | 建立帳戶                                                                                                    |

#### 登入電子郵件、密碼

| · • • • | - 第級中學 × €           | 國立影佔高級中學 - 1 Campus - 3     | × +                             |                                 |                               |                           |                         | - 0 X                 |
|---------|----------------------|-----------------------------|---------------------------------|---------------------------------|-------------------------------|---------------------------|-------------------------|-----------------------|
| ← → C   | G Stampus.net/s/ch   | nsh.chc.edu.tw/r/student/41 | 99/g                            | 🛓 en aleman en 1821 — etter     | na 🔄 esta a seconda           | dia mandri di             | \$                      | • 🛛 🔒 🗄               |
| 要請公文總上簽 | 谜 🔇 Management Platf | 🎨 國立彰化高級中學 🔇 線。             | 上選擇系统 🚽 政高配排標系统 🕴               | ↓ 取高網代線系统 🔮 eGov單一              | 登入 🏮 永無止靈的學習路 :               | 🛛 如何徹底關閉Wind 🤮            | 中國信託商業銀行                | » 🗅 所有書紙              |
|         | 🬔 1Campus 🛛 🗷        | 國立彰化高級中學                    |                                 |                                 |                               | 學生▼                       | 🥪 20218楊立楷              |                       |
|         |                      |                             |                                 | -                               |                               | <b>C</b> =3               | 0                       |                       |
|         |                      | A+ =<br>B- =<br>A+ =        | A                               | Ŷ                               | <b>.</b>                      |                           | 10                      |                       |
|         | 評量成績                 | 學期成績                        | 課程規劃查詢                          | 缺曠獎懲                            | 服務學習                          | 電子報表                      | 社園選社                    |                       |
|         |                      |                             |                                 |                                 |                               |                           | <b>(</b> )              |                       |
|         | ₹"Q"                 |                             | d the                           | $\mathbf{v}$                    | 《検定》                          |                           | THUR .                  |                       |
|         | 幹部查詢                 | 學習歷程檔案系統                    | 綜合紀錄表                           | PaGamO                          | 動物檢定                          | 1Know                     | 課堂點名                    |                       |
|         |                      |                             | € 2                             |                                 |                               |                           |                         |                       |
|         | 重補修                  | 自主學習                        | 1Campus Next App                | 選課                              |                               |                           |                         |                       |
| Lun //1 |                      |                             |                                 |                                 | international for some        | N 370 37                  | l                       | la davar              |
|         | ti 📀 📄 🗾             | 🔽 😁 👳 🕅                     | rasns=cnsn.cnc.edu.tw&role=stud | entoistudentiid=diläng=dimethod | =iscnooi_oautndthext=https%57 | mermerweiweigamb.org%zrei | au_openiose2Fone_Campus | 上午 08:38<br>2024/3/15 |
|         |                      |                             |                                 |                                 |                               |                           |                         |                       |

選按「重補修」

| <ul> <li>         ・ ● 国立部に電流中草         ×         ・         ・         ・</li></ul>                                      | - 0 ×    |
|----------------------------------------------------------------------------------------------------|----------|
| ← → ♂ ⋒ 😄 chsh-chc.k12ea.gov.tw/SCH_UI/SSO/Main.aspx                                                                  | ☆ 🛛 🗛 :  |
| 🚯 書語公文線上簽核 🔇 Management Plaff 🌖 属立動化業級中導 🔇 線上獲課条統 🭶 改集配規模条紙 🧃 改集開代課条紙 🔇 eGov菓一型人 🌻 永無上置的導習語 : 🖸 如何激怒顛顎Wind 🍓 中異倫託商業銀行 | ≫ □ 所有書籤 |
| 國立彰化高中                                                                                                    | • 9      |
| 校務系統                                                                                                    |          |
|                                                                                                    |          |

### 🛋 🔎 💽 🙍 💷 💼 🚺 🕅

選按「重修」

| - 🌔 🖾 🖬  | 彩化高級中學 ×           | ● 國立彰化高級中學 - 1C         | ampus - × 🕄 國立部      | 影化高中 ×               | +               |              |              |            |    | - 0 | ×    |
|----------|--------------------|-------------------------|----------------------|----------------------|-----------------|--------------|--------------|------------|----|-----|------|
| ← → C    | n 🙃 chsh-chc.k     | 12ea.gov.tw/SCH_UI/SSO/ | /MIndex.aspx?AsParam | n=JWU5JTg3JWI1JWU0J\ | VJmJTk4         |              |              |            | ☆  |     | 9 :  |
| 🌖 雲端公文線上 | :簽核 🔇 Management P | latf 🌕 医立彰化高级中學         | . 🔇 線上選課系統 🭶         | 政高配排課系统 🧃 政高額        | 代録系統 🔇 eGov單一登入 | 💭 永無止盡的學習路 : | ❷ 如何激底關閉Wind | 🧁 中國信託商業銀行 | >> |     | 所有書籤 |
| 國立彰      | 化高中                |                         |                      |                      |                 |              |              |            | 8  |     | 9    |
|          | 重修                 |                         |                      |                      |                 |              |              |            |    |     |      |
|          |                    |                         |                      |                      |                 |              |              |            |    |     |      |
| 重修意願     | 重修選課               |                         |                      |                      |                 |              |              |            |    |     |      |
| 調査       | 查詢                 |                         |                      |                      |                 |              |              |            |    |     |      |

| ۲ 🖿      | ) III                                  |          | 🥫 🕺 🔽                   | 🔁 👱 🕅            |                 |                    |                         |                     |                            | へ 囗 🗤 英        | É <sup>午 08:54</sup> 2024/3/15     〇 |  |
|----------|----------------------------------------|----------|-------------------------|------------------|-----------------|--------------------|-------------------------|---------------------|----------------------------|----------------|--------------------------------------|--|
| 巽「       | 重                                      | 修意       | 意願調查                    | _                |                 |                    |                         |                     |                            |                |                                      |  |
| v 🚯 I    | 國立彰化高級                                 | 反中學      | × 🛛 📀 開立彰化              | :裏級中學 - 1Campus  | × 🔇 chsh-chcJ   | (12ea.gov.tw/SCH_L | × +                     |                     |                            |                | - 0 ×                                |  |
| ← →      | C A                                    | 27 (     | chsh-chc.k12ea.gov.tw/S | CH UI/SSO/SIndex | aspx?AsParam=X0 | Z3UzJuJWU5JTa2JT   |                         | JU5iSksIMGIIMGEIMDR | uJTAxJTdiJTFkJTA3JTAzcCUxC | OSUxZULRiU1YvU | ☆ п А :                              |  |
| 5) 宮靖公3  | <b>又線上簽核</b>                           | 🕄 Mar    | nagement Platf 🕘 🗟 🖄    | 影化高級中學 ③ :       | 泉上選課系統 🚽 政憲     | 驱掠謀系统 🧃 政憲         | 請代誤系統 <b>③</b> eGov單一登人 | 📄 永無止盡的學習路 :        |                            | 中國信託商業銀行       | <ul> <li>※ □ 所有書書</li> </ul>         |  |
| 國立       | 彰化福                                    | 高中       |                         |                  |                 |                    |                         |                     |                            | e 🚳 (          | 2 🔹 🧕                                |  |
| 重修育      | 音 府南 主田 石                              | <b>5</b> |                         |                  |                 |                    |                         |                     |                            |                |                                      |  |
| ± 10 ∧   | 24 1098 1090 2                         | -        | -                       |                  |                 |                    |                         |                     |                            |                |                                      |  |
| 場次資調     | R                                      |          |                         |                  | A               |                    |                         |                     |                            |                |                                      |  |
| 學年       | 學期                                     | 場次       | 名稱                      | 意願選3             | 業時段             |                    |                         |                     |                            |                |                                      |  |
| 112      | 2                                      | 2        | 112-2第一次重備修             | 2024/03/11~      | 2024/03/24      |                    |                         |                     |                            |                |                                      |  |
| 112      | 12 2 3 112下重禰修 2024/03/11~2024/08/04 - |          |                         |                  |                 |                    |                         |                     |                            |                |                                      |  |
| 存檔       |                                        |          |                         |                  |                 |                    |                         |                     |                            |                |                                      |  |
|          | 上課意願                                   | I        | 場次                      | 學期               | 科目              | 學分                 | 必選修                     | 屬性名稱                | 補修狀態                       | Ŧ              | 修前成績                                 |  |
|          | ~                                      |          | 112-2-2                 | - <u>+</u>       | 生物 I            | 2                  | 部定必修                    |                     |                            | *57            |                                      |  |
|          | ~                                      |          | 112-2-2                 | - <u>+</u>       | 物理 I            | 2                  | 部定必修                    |                     |                            | *50            |                                      |  |
|          | ~                                      |          | 112-2-2                 | - <b>F</b>       | 數學 I            | 4                  | 部定必修                    |                     |                            | *42            |                                      |  |
|          | ~                                      |          | 112-2-3                 | - <u>+</u>       | 生物I             | 2                  | 部定必修                    |                     |                            | *57            |                                      |  |
|          |                                        |          | 112-2-3                 | - <b>F</b>       | 物理 I            | 2                  | 部定必修                    |                     |                            | *50            |                                      |  |
| <b>V</b> |                                        |          | 112-2-4                 | - <u>+</u>       | 生物 I            | 2                  | 部定必修                    |                     |                            | *57            |                                      |  |
|          |                                        |          | 112-2-4                 | -±               | 物理 I            | 2                  | 部定必修                    |                     |                            | *50            |                                      |  |
|          |                                        |          | 112-2-4                 | - <u>+</u>       | 數學 I            | 4                  | 部定必修                    |                     |                            | *42            |                                      |  |
|          |                                        |          |                         |                  |                 |                    |                         |                     |                            |                |                                      |  |
|          |                                        |          |                         |                  |                 |                    |                         |                     |                            |                |                                      |  |

於「上課意願」欄勾選欲重修科目→記得「存檔」即完成

# 查詢上課日期、地點等訊息

| ▼ ⑥ ක立部化電統中學 X ⑦ 国立部化電統中導-1Campus X ⑦ 国立部化電中 X +                                                                                                    | - a ×      |
|----------------------------------------------------------------------------------------------------|------------|
| ← → ♂ ⋒ ts chsh-chc.k12ea.gov.tw/SCH_UI/SSO/Mindex.aspx?AsParam=JWU5JTg3JWI1JWU0JWJmJTk4                                                                                                    | ☆ 🛛 🙆 :    |
| 📦 雪雾公文绘上描绘 🔇 Management PlatL. 🌖 國立動化電磁中學 🔇 總上繼續未统 🧃 改電影技編未统 🧃 改電號技編系统 🔇 eGov業一型人 🌒 永果止體的學習語 🖸 如何做定葉號Wind 🔮 中國做托商業推行                                                                                                    | ≫ │ 🗅 所有書籤 |
| 國立彰化高中                                                                                                    | ð 🌒 👤      |
| 重修                                                                                                    |            |
| <ul><li> 単語の</li><li> 単語の</li><li> </li></ul> <li> </li> |            |
| 調查    查詢                                                                                                    |            |

ヘ 駅 4》英 💼 上年 09:01 🖓

查詢上課時間、地點等相關訊息按選「重修選課查詢」

備註:系統沒設定繳費,繳費欄無須瀏覽